## **Change system language settings**

To change the system default language, close your apps, and use these steps:

- 1. Open Settings.
- 2. Click on Time & Language.
- 3. Click on Language.
- 4. Under the "Preferred languages" section, click the Add a language button.

| ← Settings              |                                                                                    | -18 | × |
|-------------------------|------------------------------------------------------------------------------------|-----|---|
| යි Home                 | Language                                                                           |     |   |
| Find a setting          | Preferred languages                                                                |     |   |
| Time & Language         | Apps and websites will appear in the first language in the list that they support. |     |   |
| 🗟 Date & time           | + Add a language                                                                   |     |   |
| 🕲 Region                | English (United States)                                                            |     |   |
| A <sup>≇</sup> Language | A                                                                                  |     |   |
| D Speech                | A Spanish (Spain) 🛛 🖓 🖉 🧐<br>Language pack available                               |     |   |
|                         |                                                                                    |     |   |
|                         | Related settings                                                                   |     |   |

- 5. Search for the new language using the language or country name.
- 6. Select the package from the result.

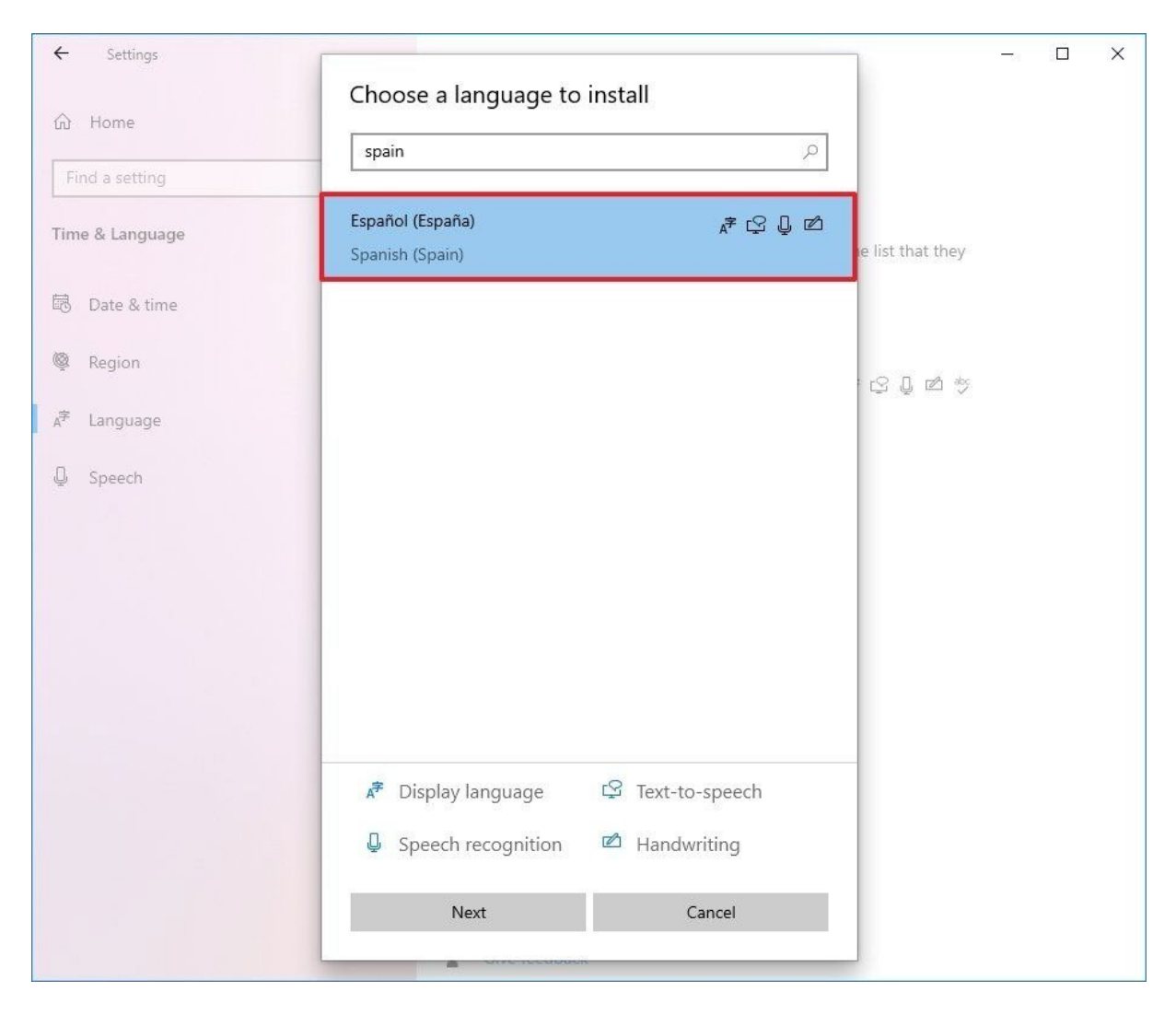

- 7. Click the Next button.
- 8. Check the Install language pack option.
- 9. Check the Set as my Windows display language option.

| ← Settings              |                                      |        |                  | -18 | × |
|-------------------------|--------------------------------------|--------|------------------|-----|---|
|                         | Install language features            |        |                  |     |   |
| 份 Home                  | Preferred language                   |        |                  |     |   |
| Find a setting          | Español (España)                     | $\sim$ |                  |     |   |
| Time & Language         | Optional language features           |        | e list that they |     |   |
|                         | Install language pack                | Ū      | a list that they |     |   |
| 🗟 Date & time           | Set as my Windows display language   | 0      |                  |     |   |
| 👰 Region                | 🔽 😰 Text-to-speech (38 MB)           | 0      | S Q 🖻 🦻          |     |   |
| ⊿ <sup>穿</sup> Language | U Speech recognition (40 MB)         | 0      |                  |     |   |
| Q Speech                | 🔽 🖆 Handwriting (5 MB)               | 0      |                  |     |   |
|                         | Required language features           |        |                  |     |   |
|                         | ⇒ Basic typing (16 MB)               | 0      |                  |     |   |
|                         | Optical character recognition (1 MB) | 0      |                  |     |   |
|                         |                                      |        |                  |     |   |
|                         |                                      |        |                  |     |   |
|                         |                                      |        |                  |     |   |
|                         | Choose a different language          |        |                  |     |   |
|                         | Install Cancel                       |        |                  |     |   |
|                         |                                      |        |                  |     |   |

- 10. Check the additional features as needed for example, "Text-to-speech" and "Handwriting."
- 11. Click the Install button.
- 12. Click the Yes, sign out now button.
- 13. Sign back into the account.

After you complete the steps, the Windows 10 language will change across the experience, including the Sign-in screen, Settings app, File Explorer, Desktop, apps, browser, and websites you visit.

## **Change system region settings**

You will also have to change the region settings if you need to adjust the language settings because you are in a different region.

To change the local region settings on Windows 10, use these steps:

- 1. Open Settings.
- 2. Click on Time & Language.
- 3. Click on **Region**.

4. Under the "Region" section, select the current location with the "Country or region" drop-down menu (if applicable).

| ← Settings              | -                                                                                                    | × |
|-------------------------|----------------------------------------------------------------------------------------------------|---|
| 命 Home                  | Region                                                                                                |   |
| Find a setting          | Country or region                                                                                     | 1 |
| Time & Language         | Spain 🗸                                                                                               |   |
| 🗟 Date & time           | Windows and apps might use your country or region to give you local content.                          |   |
| 👰 Region                | Regional format                                                                                       |   |
| * .                     | Current format: Spanish (Spain, International Sort)                                                   |   |
| A <sup>+</sup> Language | Recommended [Spanish (Spain, International Sort)]                                                     | 2 |
| D Speech                | Windows formats dates and times based on your language and regional preferences.                      |   |
|                         | Regional format data                                                                                  |   |
|                         | Select Change data formats to switch among calendars, date, and time formats supported by the region. |   |

- 5. Under the "Regional format" section, select the formats for the region's date and time with the "Current format" drop-down menu (if applicable).
- 6. Click on Language.
- 7. Under the "Related settings" section, click the Administrative language settings option.

| ← Settings                 |                                     |                                       |                                    | - 🗆 X                                 |
|----------------------------|-------------------------------------|---------------------------------------|------------------------------------|---------------------------------------|
| € Home                     | Language                            | _                                     |                                    | Related settings                      |
|                            | 旦                                   |                                       | (Q)                                | Administrative language settings      |
| Time & Language            | Windows display<br>Español (España) | Apps & websites<br>Spanish (Spain)    | Regional format<br>Spanish (Spain) | Date, time & regional formatting      |
| Date & time                |                                     |                                       |                                    | Spelling, typing, & keyboard settings |
| <ul> <li>Region</li> </ul> | <b>Keyboard</b><br>Spanish (Spain)  | <b>D</b><br>Speech<br>English (United |                                    | Help from the web                     |
| A <sup>≇</sup> Language    |                                     | States)                               |                                    | Changing Microsoft Store region       |
| Speech                     | Windows displa                      | ay language                           |                                    | Adding an input language              |
|                            | Español (España)                    |                                       | $\sim$                             | Give feedback                         |
|                            | Windows features like<br>language.  | Settings and File Expl                | orer will appear in this           | -                                     |
|                            | Will be display langua              | ige after next sign-in                |                                    |                                       |
|                            |                                     |                                       |                                    |                                       |

8. Click the Administrative tab.

9. Under the "Language for non-Unicode programs" section, click the **Change system** locale button.

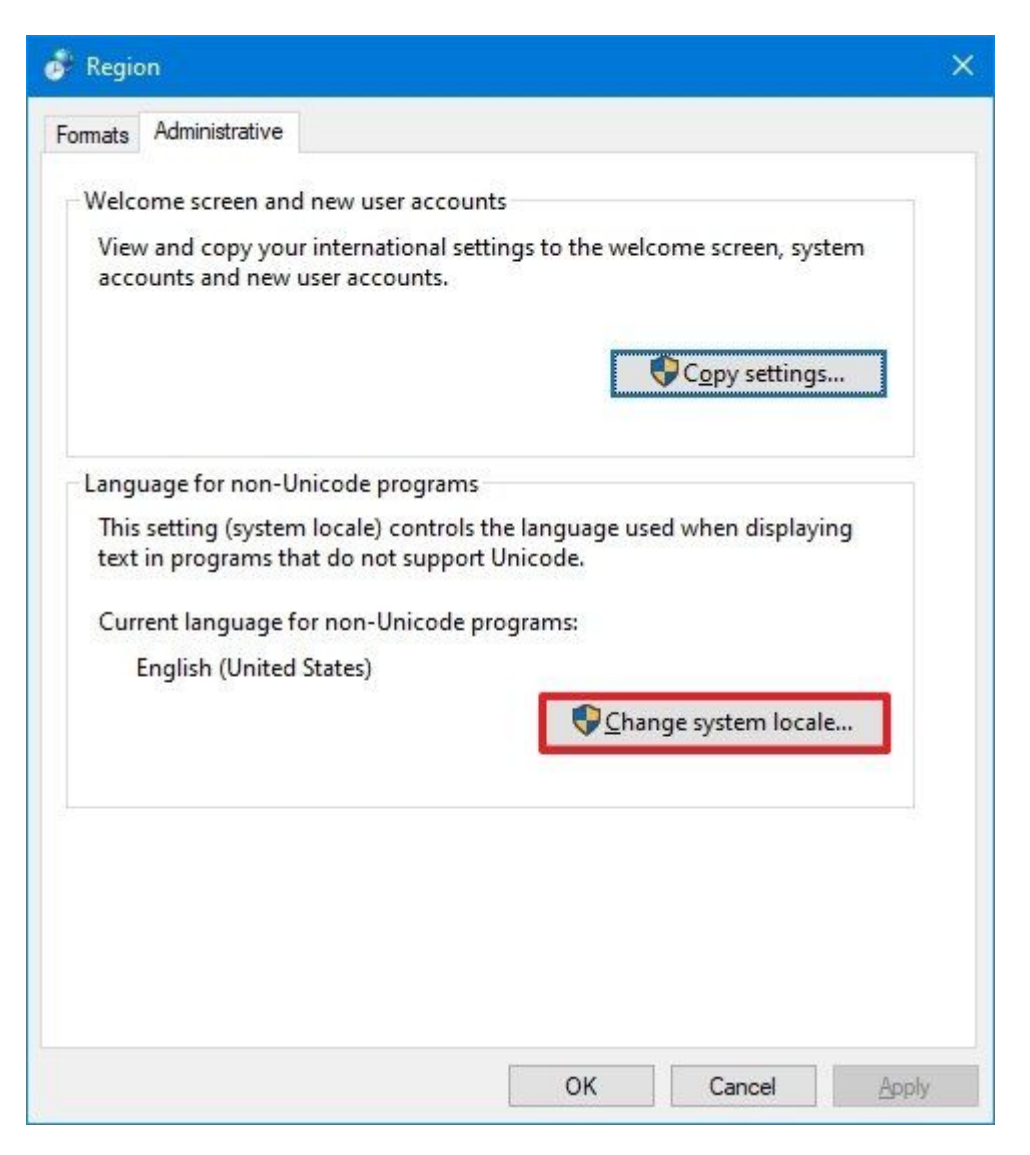

10. Select the new system locale language with the "Current system locale" drop-down menu.

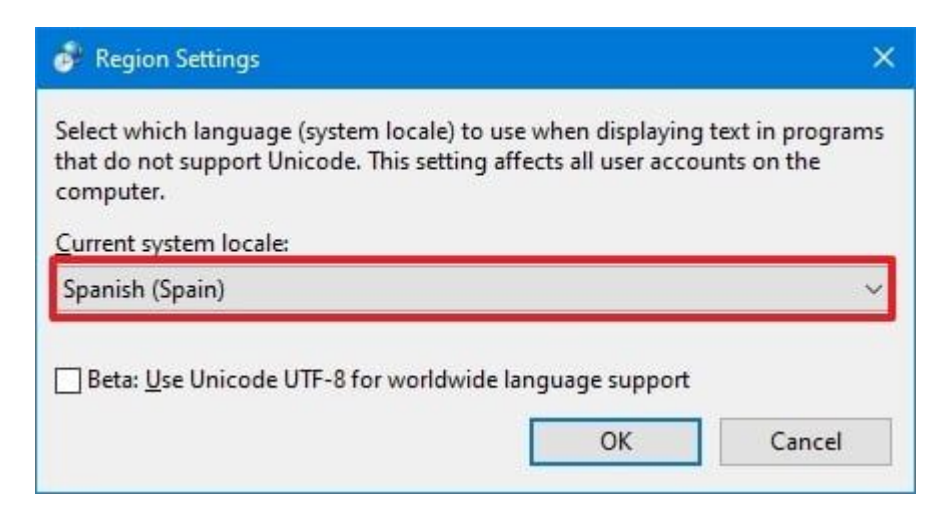

11. Click the **OK** button.

12. Click the Copy settings button in the "Administrative" tab.

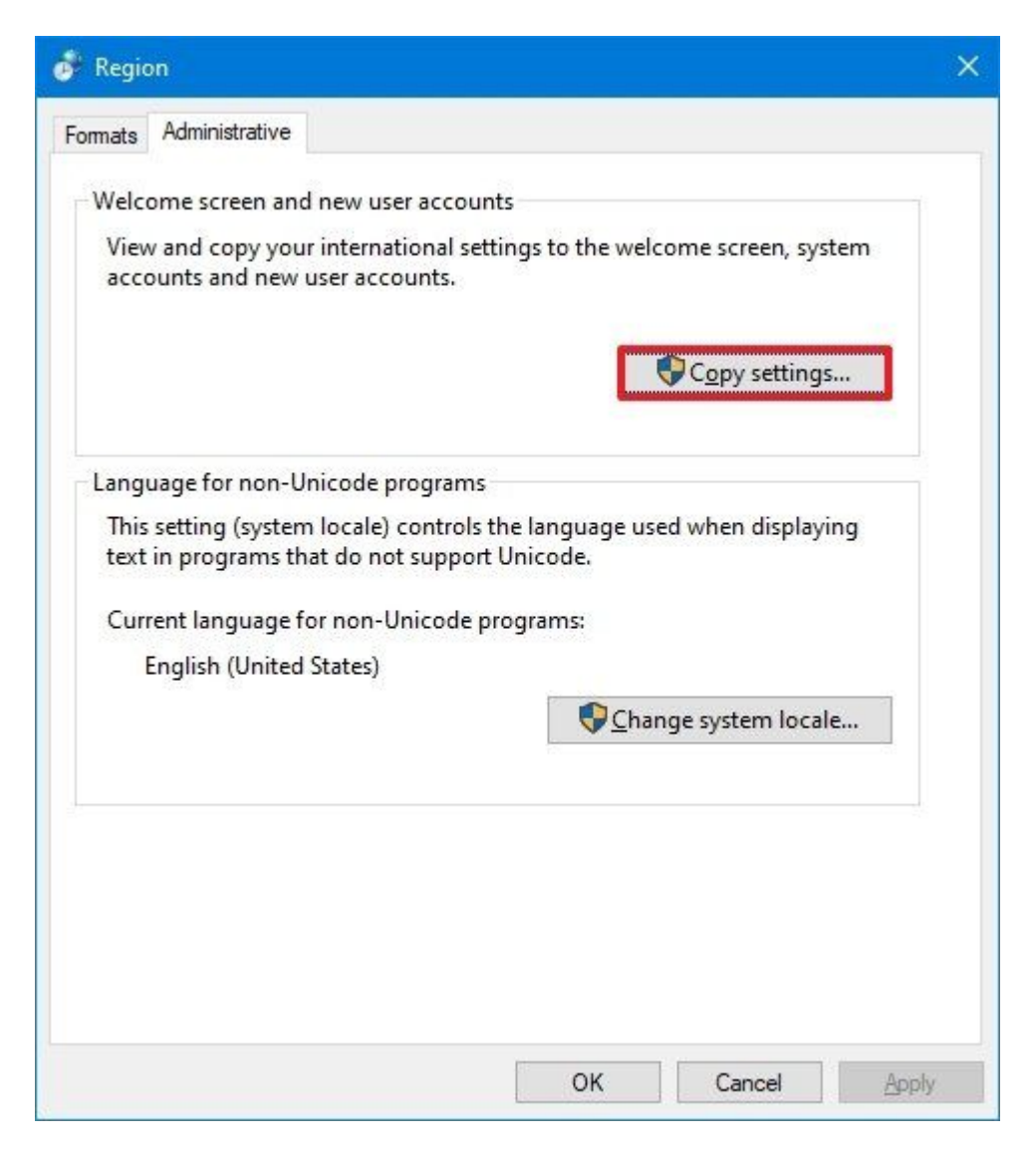

13. Under the "Copy your current settings to" section, check the Welcome screen and system accounts and New user accounts options.

| Current user                      |                                               |  |  |
|-----------------------------------|-----------------------------------------------|--|--|
| Display language:                 | español                                       |  |  |
| nput language:                    | Spanish (Spain, International Sort) - Spanish |  |  |
| ormat:                            | Spanish (Spain)                               |  |  |
| ocation:                          | Spain                                         |  |  |
| Welcome screen —                  |                                               |  |  |
| Display language:                 | español                                       |  |  |
| nput language:                    | Spanish (Spain, International Sort) - Spanish |  |  |
| Format:                           | Spanish (Spain)                               |  |  |
| ocation:                          | Spain                                         |  |  |
| New user accounts                 |                                               |  |  |
| Display language:                 | español                                       |  |  |
| nput language:                    | Spanish (Spain, International Sort) - Spanish |  |  |
| ormat:                            | Spanish (Spain)                               |  |  |
| ocation:                          | Spain                                         |  |  |
| opy your current sett             | ings to:                                      |  |  |
| ✓ Welcome screer ✓ New user accou | and system accounts                           |  |  |

- 14. Click the **OK** button.
- 15. Click the **OK** button again.
- 16. Click the **Restart now** button.

Once you complete the steps, the settings will apply, and the computer will now use the correct region settings.